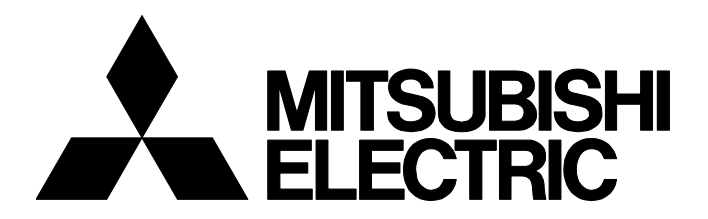

# **TECHNICAL BULLETIN**

FA-A-0419-C

# **Recommended and Applicable Products for MELSOFT VIXIO**

Date of Issue
 November 2023 (Ver. C: May 2025)
 Relevant Models
 SW1DND-AIVILE-MQ12, SW1DNN-AIVILE-M, SW1DNN-AIVILE-MQ2, SW1DNN-AIVILE-MQ6
 SW1DND-AIVIIN-M, SW1DNN-AIVIIN-M

Thank you for your continued support of MELSOFT series. This bulletin introduces recommended and applicable products for MELSOFT VIXIO. For the product availability, please contact the manufacturer.

# 1 TERMS

Unless otherwise specified, this bulletin uses the following terms.

| Term                | Description                                                                                                    |
|---------------------|----------------------------------------------------------------------------------------------------|
| Recommended product | A product that meets the Mitsubishi Electric standards. (Correct operation of the product has been confirmed by Mitsubishi Electric.) When using a recommended product with Mitsubishi Electric products, use it according to its specifications. |
| Applicable          | A product that satisfies the interface specifications of products manufactured by Mitsubishi Electric.                                                                                                    |
| product             | Note that Mitsubishi Electric does not conduct verification of the product. Before using it, be sure to confirm that no operational problem will                                                                                                  |
|                     | occur in a system.                                                                                                    |
|                     | In addition, use the product (applicable product) according to the specifications (standards).                                                                                                    |

# 2 PRECAUTIONS

This chapter shows the precautions for using the products described in this technical bulletin.

Specifications of the recommended and applicable products are subject to change without notice.

Before using the product, please read "SAFETY PRECAUTIONS" of the manual for each product.

For precautions for use of each product, refer to the manual for the product.

#### Line scan camera

- The maximum number of connectable Contact Image Sensors (CIS) KD6R106SX is 2.
- To prevent any missing images, set the camera image acquisition time in the parameter setting in MELSOFT VIXIO so that it is longer than the task processing execution time by MELSOFT VIXIO. (SP Page 2 Setting when using a line scan camera)

## **3 INDUSTRIAL PC**

This chapter shows the Mitsubishi Electric product (recommended product).

| · ·                             | · · ·         | · · /  |          |
|---------------------------------|---------------|--------|----------|
| Manufacturer                    | Product       | Series | Model    |
| Mitsubishi Electric Corporation | Industrial PC | MELIPC | MI2532-W |

# MITSUBISHI ELECTRIC CORPORATION

HEAD OFFICE: TOKYO BLDG., 2-7-3, MARUNOUCHI, CHIYODA-KU, TOKYO 100-8310, JAPAN NAGOYA WORKS: 1-14, YADA-MINAMI 5-CHOME, HIGASHI-KU, NAGOYA 461-8670, JAPAN

[ 1/3 ]

## FA-A-0419-C

# 4 INDUSTRIAL CAMERAS

## 4.1 Industrial Camera List

This section shows the applicable products.

#### Line scan camera

The following cameras can be used with the GigE Vision (Ver.2.0) interface.

| Manufacturer                                        | Product                     | Series                                        | Model                                            |
|-----------------------------------------------------|-----------------------------|-----------------------------------------------|--------------------------------------------------|
| Mitsubishi Electric Corporation                     | Contact Image Sensors (CIS) | KD series                                     | KD6R106SX                                        |
| OMRON SENTECH CO.,LTD. GigE Vision GigE Vision CMOS |                             | FS-B2KU7GES-C, FS-B2KU7GES-F, FS-B2KU7GES-M42 |                                                  |
|                                                     |                             | Line Scan Model                               | FS-B2KU7DGES-C, FS-B2KU7DGES-F, FS-B2KU7DGES-M42 |
|                                                     |                             |                                               | FS-C4KU7DGES-F, FS-C4KU7DGES-M42                 |

#### Area scan camera

The following cameras can be used with the GigE Vision (Ver.2.0) interface.

| Manufacturer             | Product     | Series                                | Model                          |
|--------------------------|-------------|---------------------------------------|--------------------------------|
| Toshiba Teli Corporation | GigE Camera | BG series (CMOS)                      | BG505LMG, BG505LMCG, BG505LMCF |
|                          |             |                                       | BG302LMG, BG302LMCG, BG302LMCF |
|                          |             |                                       | BG160M, BG160MCG, BG160MCF     |
|                          |             |                                       | BG040M                         |
| OMRON SENTECH CO.,LTD.   | GigE Vision | GigE Vision CMOS<br>Model<br>M Series | STC-MBS43POE, STC-MCS43POE     |
|                          |             |                                       | STC-MBS202POE, STC-MCS202POE   |
|                          |             |                                       | STC-MBS500POE, STC-MCS500POE   |
|                          |             |                                       | STC-MBS1242POE, STC-MCS1242POE |

## 4.2 Setting Procedure

This section shows the procedure outline of initial setting for MELSOFT VIXIO that requires attention when starting up a camera.

For details on the procedure, refer to the manual for each product.

#### Setting when using a line scan camera

For a line scan camera, it is required to set the image acquisition time by the camera longer than the task processing execution time by MELSOFT VIXIO to prevent any missing images.

The following shows the MELSOFT VIXIO parameter setting procedure related to Contact Image Sensors (CIS) KD6R106SX.

Point P

For information on obtaining the manual for Contact Image Sensors (CIS), please contact your local Mitsubishi Electric sales office or representative.

When creating a task in MELSOFT VIXIO, set the following parameters in the imaging block linked with a target camera.

#### Operating procedure

- 1. Display the imaging screen (parameter setting).
- 2. Select "Passive" for "Trigger mode" in "Basic Settings."

## **TECHNICAL BULLETIN**

## FA-A-0419-C

#### 3. Add the following parameters in "Advanced setting."

|            | •                  |                   | -                           |                                                                                                    |
|------------|--------------------|-------------------|-----------------------------|----------------------------------------------------------------------------------------------------|
| User level | Group              | Setting name      | Description                 | Setting value                                                                                                    |
| Beginner   | CIS_TriggerControl | TriggerMode       | Synchronous mode setting    | Select the internal synchronization. <ul> <li>InternalSync (default)</li> </ul>                                                                   |
|            |                    | LinePeriodCounter | Line period counter setting | Set the line period according to the transport speed.<br>• (1482 ÷ Transport speed (mm/ms)) - 8                                                   |
|            | ImageFormatControl | Height            | Height for reading          | Set the number of vertical lines of an output image.<br>Check the image in the captured image information display<br>area and adjust the setting. |

4. Start the task, and check the task processing execution time (s) in the task monitor screen.

If the execution time is longer than the image acquisition time, it needs to be adjusted so that there are no missing images. The image acquisition time can be calculated by the following calculation formula:

Image acquisition time (s) = Acquisition time per line (s) × Number of vertical lines of output image

- Acquisition time per line (s) = (Setting value of "LinePeriodCounter" + 8) ÷ 35000000
- Number of vertical lines of output image = Setting value of "Height"
- **5.** When the image acquisition time is short, increase the setting value of "LinePeriodCounter" so that it is longer than the execution time.
- Setting value of "LinePeriodCounter" > (Upper limit of monitoring execution time (s)  $\times$  35000000  $\div$  Setting value of "Height")
  - 8

Point P

The image acquisition time can also be adjusted by changing the object transport speed.

Transport speed (mm/ms) < 0.04233 × Setting value of "Height" ÷ (Upper limit of monitoring execution time (s))</li>

The read size per line for KD6R106SX, the image resolution of which is 600 dpi, is 42.33  $\mu m.$ 

#### REVISIONS

| Version | Date of issue  | Revision                                                    |
|---------|----------------|-------------------------------------------------------------|
| A       | November 2023  | First edition                                               |
| В       | September 2024 | A line scan camera has been added.                          |
| С       | May 2025       | Industrial PC and industrial camera models have been added. |

#### TRADEMARKS

The company names, system names and product names mentioned in this bulletin are either registered trademarks or trademarks of their respective companies.

In some cases, trademark symbols such as '<sup>™</sup>' or '<sup>®</sup>' are not specified in this bulletin.